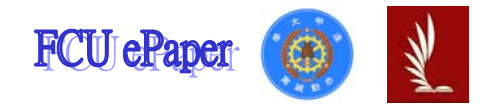

# 逢甲大學學生報告 ePaper

# **Mode Cutoff for Multilayer Fiber**

- 作者:陳冠中、劉威昌、曾志翰
- 系級:光電系四年級
- 學號:D9535559、D9586562、D9586589
- 開課老師:蔡雅芝 老師
- 課程名稱:光電數值模擬實驗
- 開課系所:光電學系
- 開課學年: 98 學年度 第一學期

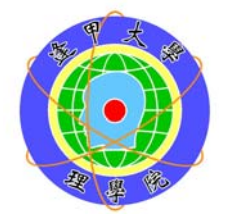

### 中文摘要

本實驗的目的是為了能了解多層光纖的特性,以及檢視光在多層光纖 中傳輸的效能,並且熟悉 BeamPROP 模擬軟體的操作。

主要是使用 BeamPROP 模擬軟體的電腦操作部份,利用 BeamPROP 模擬軟體中的參數設定,先設計出一段符合基本元件參數的 Layout 圖,配 合光學以及光纖傳輸的計算公式,以及 BeamPROP 模擬軟體中的檢視功 能,互相比較是否符合所求,其中需注意的是,計算後的模態在模擬時是 否收歛,收斂與否關係到光傳輸時的光功率是否集中不擴散。並且利用程 式內建功能找出 Index Profile 圖形,再找出各模態收斂時的圖形及折射率, 最後檢視此元件成為 single-mode 時的 cutoff wavelength 和 cutoff core diameter。

由模擬後的結果得知,由於多層光纖是步階式光纖的一種,而步階式 的折射率變化,它的傳遞都是靠光打進兩介質間造成全反射來行進。多層 光纖是由多種介質組合而成,所以可依據想要的最低色散值改變介質間的 組合。如果光纖本身所模擬出的模態會發生未收斂,則打進去光纖的訊號 傳遞就不能很完全的傳送到輸出端,因此使得光功率無法集中而擴散。如 果要使多模光纖改變為單模光纖時,可透過改變光纖纖核直徑或改變入射 光的波長,方能轉變為單模光纖。

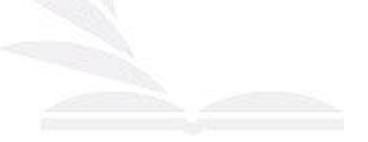

關鍵字:BeamPROP、cutoff-wavelength、cutoff core diameter、Layout、

多層光纖

# 目 次

| I. 簡介      | 3  |
|------------|----|
| Ⅱ.原理       | 3  |
| III.步驟     | 6  |
| IV.結果分析/討論 | 10 |
| V.結論       | 13 |
| VI.參考文獻    | 14 |

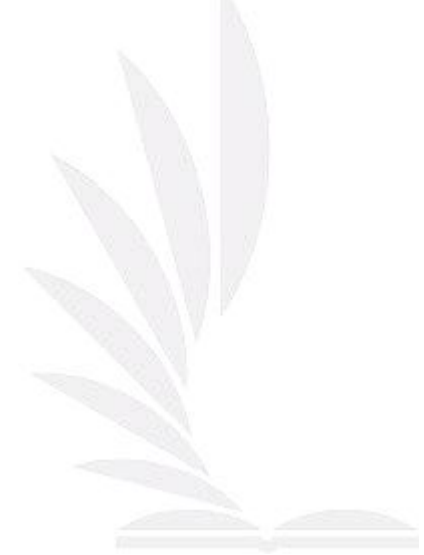

#### 一、簡介:

光纖可分為單模光纖(single-mode fiber)及多層光纖(multilayer fiber)兩類。光 束在單模光纖中傳播時,會產生材料色散、波導色散等,這些都會產生相應光功 率的擴散。但多層步階折射率光纖(step-index fiber)中,則會有模態色散。主要是 不同的模態,光束的傳播速度都不相同,因此有模態色散。多層光纖(multilayer fiber)是為了使某範圍波長色散值較小而設計。

BeamPROP 是一個整合電腦輔助設計 (CAD) 與模擬 (Simulation) 程式的 專業軟體,因此我們利用此軟體,設計一截簡單的多層光纖,並計算該光纖所有 的模態及 Cutoff wavelength 並且檢視 Cutoff core diameter。

#### 二、原理:

多層光纖(multilayer fiber)具有讓色散平坦化的功效。通常光纖在某特定 波長時其色散值為零。而為了使光纖變成在某特定波長範圍內的色散值最小(而 不再是某特定波長),可以改變光纖內部之折射率分佈。而多層光纖這種雙包層 的設計可以使材料色散和波導色散這兩色散曲線平坦化。

多層光纖的優點在於它的數值孔徑(NA 值)比單模光纖大,因此在耦合時能 接受更多的光功率及多角度的變化,使更多的光功率在光纖中傳輸,因此能比單 模光纖搭載更多的訊號量。由於光纖的所有模態的模擬結果,若是不收斂,則表 示光功率在光纖中傳播到最後會有所損耗掉,因此模擬時,務必使所有模態的模 擬結果完全收斂,才能達到光功率在光纖中傳輸的完整性。

在平面波導中,導光侷限在1D空間,必然通過波導軸平面,因此呈現的模態不是TE mode,就是TM mode。在光纖中為2D侷限,導光未必通過光軸,可分為子午光(meridional ray)及斜射光(skew ray),如圖一

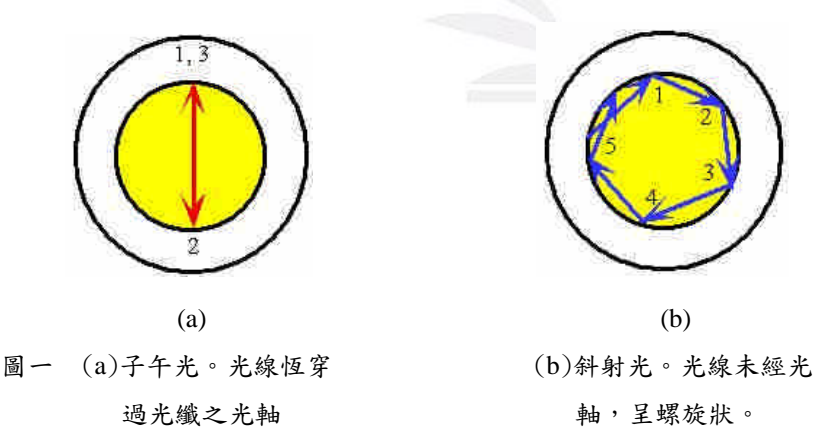

子午光及斜射光都會形成導引模(guided modes),且各有對應的傳播常數 (propagation constant)。子午光的導引模可區分為TE mode及TM mode,而斜射光 導引模含Ez及Bz分量,因此為混合模(hybrid modes),而在弱導引光纖(weakly guiding fiber)中,導引模會很接近平面偏振之行進,使Ez及Bz分量近似為E與B垂 直Z軸的線偏振波(linearly polarized, LP),所以在垂直Z軸的平面上,場的大小會 變化  $E_{lm}$  (r,  $\Phi$ )會趨近於線性偏振波  $LP_{lm}$ 。其中l、m由邊界條件可得。(課程講義Unit 4)。

由於步階式多層光纖是以兩種或多種不同折射率的介質構成,因此,當入射 光束的入射角大於臨界角時,會產生全反射

$$\frac{\partial \mathcal{D}}{\partial \mathcal{D}} || \mathcal{D} || \theta \ge \theta_c = \sin^{-1}(\frac{n_2}{n_1}) \tag{1}$$

此為全反射條件。由(1)的全反射條件,及基本步階折射率光纖(step-index fiber)的波導性質,可推導一V值

$$V \equiv \frac{2\pi a}{\lambda} \sqrt{n_1^2 - n_2^2} \tag{2}$$

其中a為纖芯半徑、 λ為入射光波長、n2為外層介質的折射率。而基本步階折射率光纖(step-index fiber)的傳播常數,會隨著波導特性及波長而變,因此,我們可以定義出歸一化傳播常數,並利用與V值的對應關係,可得

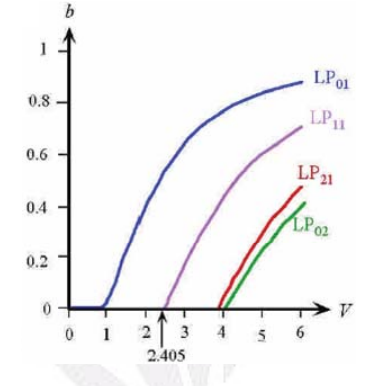

圖二傳播常數b對V值的對應圖。

一V值與歸一化傳播常數的對應圖(如圖二),用來得知計算後的V值所產生的模 數。當多層光纖的V值小於2.405時,其所有模態會收斂呈現出單膜光纖的結果。 以下是本實驗使用之光纖的元件參數

基本元件參數:

- Free space wavelength: 1.55 μm
- Core index:

1.45, 
$$\frac{a}{3} < r < \frac{2a}{3}$$

1.47, otherwise

- Cladding index: 1.44
- Total core diameter: 8.2 μm
- Length: 10000 μm

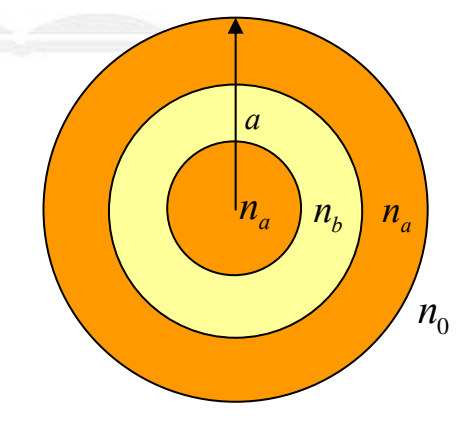

圖三 欲設計之光纖示意圖

變數:

- 將 z 軸的 step\_size 由預設值 10 µm 開始,逐次減半,直至計算結果收斂。

4

在 CAD 中設計出符合圖 三折射率分佈的  $n(x) = n_0 + \Delta \cdot f(x)$ 。 得 index profile f(x)為

$$\begin{cases} n_a = n_0 + \Delta(1+A) \\ n_b = n_a + \Delta(0+A) \end{cases}$$
(3)

將(6)式中的兩式聯立得

$$\Delta = n_a - n_b \tag{4}$$

$$A = \frac{n_b - n_0}{n_a - n_b} \tag{5}$$

其中 $n_a$ 為1.47、 $n_b$ 為1.45、 $n_0$ 為 cladding index。

利用 beamPROP 軟體中的步階函數 step(x) 〔參考文獻[1]、[2]〕

$$step(x) = \begin{cases} 1 & 0 \le x < 0.5 \\ 0 & 0.5 < x < 1 \end{cases} \quad \{x \in [0,1) \}$$
(6)

依元件參數中的 Core index 條件中的 r 位置,可定義出適當的 step(x)函數輸入於 User Profile f(x)中,得

$$step\left(\frac{3}{2}x\right)$$
 (7)

其中,A為位移量。因為基本式中皆令位移量A等於零,因此需再將A加回來, 得步階函數

$$step\left(\frac{3}{2}x\right) + A$$
 (8)

以上用來為 symbol 設定的初始條件。

#### 三、步驟:

 開啟 beamPROP 程式後,將條件基本參數輸入,所有參數如圖四,再到 Symbol 去新增所需要用到的參數 Length、N<sub>a</sub>、N<sub>b</sub>、N<sub>0</sub>、N、A、step\_size 以及 delta 需設定為 N<sub>a</sub>-N<sub>b</sub>

| (Nb-N0)∕(Na-Nb) |
|-----------------|
| width           |
| 10000           |
| 0               |
| 1.44            |
| 1.47            |
| 1.45            |
| 0               |
| 1.44            |
| 8.2             |
| Na-Nb           |
|                 |

圖四 参数设定

 設計一 Layout,設 Z 軸長度為 Length,另外利用程式內建的步階函數(step function) step(x),設定新的 User Profile 1 為 step(1.5x)+A,如圖五設定完成 初始設定完後先 test 看圖是否符合所要的折射率分佈。

| 3D Structure Type:                   | Default (Fiber) 💌   | Index Taper: None                       | ▼ Malar        | inla                 | User Profile Edito          | pr                   |          |
|--------------------------------------|---------------------|-----------------------------------------|----------------|----------------------|-----------------------------|----------------------|----------|
| Index Profile Type:<br>Combine Mode: | User 1 💌            | Width Taper: None<br>Height Taper: None |                | ers Symbols          | User Profile:               | User Pro             | file 1 💌 |
| Merge Priority:                      | 0                   | X Pos Taper: None                       | Profi          | les More             | Source Type:                | Expressi             | on 💌     |
| Display Color:<br>Seg Orientation:   | Default 💌           | Y Pos Taper: None                       | Tap            | ers                  | Expression [f(x',y',z'); x' | /y'=-1,1; z'=0,1; f= | 0,1]:    |
| Starting Vertex                      |                     | · · · · · · · · · · · · · · · · · · ·   | Ending Vertex  |                      | Step(1.3 A)*A               | Ϋ́                   |          |
| Material                             | Properties: Locally | Defined 🔹                               | Material Pro   | operties: Locally De | Points: 101                 | 101                  | 101      |
| Index Di                             | iference: delta     |                                         | Index Differ   | ence: delta          | Min: -1                     | -1                   | 0        |
| Index (in                            | iag part): alpha    |                                         | Index (imag    | part): alpha         | Max: 1                      | 1                    | 1        |
| Compon                               | ent Width: width    |                                         | Component      | Width: width         |                             |                      |          |
| Compon                               | ent Height:  height |                                         | Component      | Height: height       | OK Canc                     | el Test              | Symbols  |
| X:                                   | Y:                  | Z:                                      | X:             | Y:                   |                             |                      |          |
| Deference                            | 0                   | lo<br>Defenses                          | Deference      | 0                    | [10000                      |                      |          |
| Tupe: Nono 1                         | Tupe: Nono          | Tupe: Nono -                            | Tupe: Offect - | Tupe: Offect         | Tupe: Offect =              | Ř.                   |          |
| NUM                                  |                     |                                         | Offeet Value   | □ Type.  Ulisec      | Officet Volum               |                      |          |
| 0                                    |                     |                                         |                |                      | - Length                    | 1                    |          |
| Relative To:                         | Relative To:        | Relative To:                            | Relative To:   | Relative To:         | Relative To:                |                      |          |
| Component: 0                         | Component: 0        | Component: 0                            | Component: 1   | Component: 1         | Component: 1                |                      |          |
| Madau Cr.d.                          | I Markau Rough      | - Vorteur Chat -                        | Mortour Chart  |                      | Votor Chat -                | T                    |          |

圖五 Layout 設定

點選■Display Material Profile,在 Display Mode 選擇 High code,按下 OK 後觀察所設計之 Layout 的 Index Profile 是否符合所需要的圖形,如圖六。

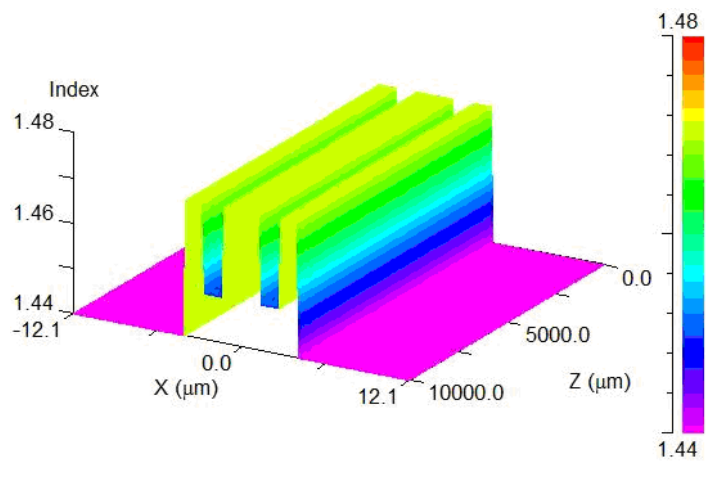

圖六 heightcoded 圖形

4. 點選 Launch Field,在 Launch Field 點選 New 使它為 1, Type 設定為 Gaussian, 而 Position X 和 Position Y 都設定為 2, 如圖七。因為高斯函數為對稱函數 需破壞其對稱性才能掃描出所有模態,所以才要改變 Position X 與 Y 的參數。

| Launch Field: 1       | New        | Pow<br>Phas   | er: 1<br>se: 0 |
|-----------------------|------------|---------------|----------------|
|                       |            | J             | Polarizer      |
| -Launch Field Option  | 15         |               |                |
| Туре:                 | Gaussian 💌 | Pathway:      | 0 << >>        |
| Tilt:                 | No 💌       | Background N: | default        |
| Mode:                 | 0          | Cover N:      | default        |
| Mode Radial:          | 1          | Delta N:      | default        |
| Random Set:           | 0          | Phi:          | default        |
| Input File (E-Major): |            | Theta:        | default        |
| Input File (E-Minor): |            | Width:        | default        |
| Align File:           | No 🔻       | Height:       | default        |
| Normalization:        | None 💌     | Length:       | default        |
|                       |            | Position X:   | 2              |
|                       |            | Position Y:   | 2              |
|                       |            | Position Z:   | default        |
|                       |            | Neff:         | default        |
|                       | ОК         | Cancel        | Symbols        |

圖七 Launch field 設定

5. 以上步驟都合乎要求後,點選 Compute Mode,設定 Z 軸的 Grid size 為 step\_size,如圖八。按下 OK 後即可看到所有的模態及各模態的折射率。

#### Mode Cutoff for Multilayer Fiber

|               |                                  | ×                |                      |                  | Y                |             |                  | z                |             |         |    |
|---------------|----------------------------------|------------------|----------------------|------------------|------------------|-------------|------------------|------------------|-------------|---------|----|
|               | Current<br>Value                 | Default<br>Value | Use<br>Defs          | Current<br>Value | Default<br>Value | Use<br>Defs | Current<br>Value | Default<br>Value | Use<br>Defs |         |    |
| Domain Min:   | -12.1                            | -12.1            | ~                    | -12.1            | -12.1            | ~           | 0                | 0                |             |         |    |
| Domain Max:   | 12.1                             | 12.1             | ~                    | 12.1             | 12.1             | •           | 10000            | 10000            |             |         |    |
| Grid Size:    | 0.1                              | 0.1              |                      | 0.1              | 0.1              | ~           | 2.5              | 10               | 1           | step_si | ze |
| Slice Grid:   | 0.1                              | 0.1              | •                    | 0.1              | 0.1              | ~           | 5                | 5                |             |         |    |
| Monitor Grid: |                                  |                  |                      |                  |                  |             | 2.5              | 2.5              |             |         |    |
|               | BPM Opt<br>Vector M<br>Polarizat | ions<br>lode:    | niform<br>None<br>TE | С Semi<br>С ТМ   | rid Uption:      | 8           | Adv              | ew Gind          |             |         |    |
|               | Di                               | oplau Mod        | ~                    | 0                | utout Prof       |             | E                | stimated 0.000 m | lime:       |         |    |
| Launch        | .   [0                           | ontourMa         | e.<br>5 (XY)         |                  | DYTYRRE          | in.<br>I    |                  | Save Sett        | ings        |         |    |
| Symbols       |                                  | Display          |                      |                  | Output .         |             |                  | ок               |             |         |    |
| Mode Option   | IS                               |                  |                      |                  |                  |             | Ī                | Cance            | 1           |         |    |

圖八 Compute Mode 設定

 點選 ♦ ,設定Scan為BP Mode Solver、變數為width、增加模式為Fixed Increments、掃描範圍從最低4到最高9、掃描步幅Incr.為0.2,如圖九。再到 Measurements選擇bp\_mode\_neffr,如圖十。之後開始按OK掃描。

| enera  | al                                 |                 | Cluster option | s       | Out   | put Prefix: |       | 25          | -           |
|--------|------------------------------------|-----------------|----------------|---------|-------|-------------|-------|-------------|-------------|
| Sca    | an BP Mode Solver                  | - F             | Enable clu     | stering | wie   | ith         | Sa    | ve settings | ОК          |
| Opt    | timize User                        | N               | lo, processes  | 0       | _     | Symbols     | т.    | est metric  | Cancel      |
| /indov | w: Verbosity:                      | т               | ask group siz  | ze: 0   |       | dvanced     | i —   | Help        | Resume      |
| i i    | Normal (• Low<br>Minimize C Medium |                 |                |         |       |             | ·     |             | -           |
| CI     | Hide C High                        | I.              | ] Skip maste   | Setting | JS Pr | eferences   | ]     |             | Post-proces |
|        |                                    | 1               |                |         |       |             |       |             |             |
| ndep   | p. vars Measurements               | Metrics         |                |         |       |             |       |             |             |
| Inde   | ependent variables (scan) - th     | e quantities to | varv           |         |       |             |       |             |             |
| maa    |                                    |                 | , all          |         |       |             |       |             |             |
|        | Meta:                              |                 |                |         |       |             |       |             |             |
|        | Mastalla                           | Active          | Type           | Losuz   | Hiah  | Incr.       | Stens | Function    | Meta        |
|        | variable                           | ACUAC           | 1,900          | LOH     |       |             | otopo |             | mota        |
| 1      | width                              | Y               | Fixed inc      | 4       | 9     | 0.2         | 26    | Ľ           | motu        |
|        | width                              | Y               | Fixed inc      | 4       | 9     | 0.2         | 26    |             |             |
|        | width                              | Y               | Fixed inc      | 4       | 9     | 0.2         | 26    | E           |             |
|        | width                              | Y               | Fixed inc      | 4       | 9     | 0.2         | 26    | E           |             |
|        | width                              | Y               | Fixed inc      | 4       | 9     | 0.2         | 26    |             |             |
|        | width                              | Y               | Fixed inc      | 4       | 9     | 0.2         | 26    |             |             |
|        | width                              | Y               | Fixed inc      | 4       | 9     | 0.2         | 26    |             |             |
|        | width                              | Y               | Fixed inc      | 4       | 9     | 0.2         | 26    |             |             |
|        | Available symbols:                 | Y               | Fixed inc      | 4       | 9     | 0.2         | 26    |             |             |
| -      | Available symbols:                 | Y               | Fixed inc      | 4       | 9     | 0.2         | 26    |             |             |
|        | Available symbols:<br>width        | Y               | Fixed inc      | 4       | 9     | 0.2         | 26    |             |             |

圖九 width Scanner 設定

#### Mode Cutoff for Multilayer Fiber

| eneral                                                                                                    | Cluster options                                                                                                    | Output Prefix:     |                                |                    |
|----------------------------------------------------------------------------------------------------|----------------------------------------------------------------------------------------------------|--------------------|--------------------------------|--------------------|
| Scan BP Mode Solver 👻                                                                                                    | Enable clustering                                                                                                    | width              | Save settings                  | OK                 |
| Optimize User                                                                                                    | No. processes: 0                                                                                                    | Symbols            | Test metric                    | Cancel             |
| indow: Verbosity:                                                                                                    | Task group size: 0                                                                                                    | Advanced           | Help                           | Resume             |
| C Minimize C Medium<br>C Hide C High                                                                                                    | Skip master Settings.                                                                                                    | Preferences        |                                | Post-proces        |
| ndep. vars Measurements Me                                                                                                    | etrics                                                                                                    |                    |                                |                    |
| Measurements - intermediate quantities                                                                                                    | to build the metric function                                                                                                    |                    |                                |                    |
| Available:                                                                                                    | Act                                                                                                    | ive:               |                                |                    |
| bp_mode3d_m00 [3D profile of m<br>bp_mode3d_m01 [3D profile of m                                                                                                    | ode m0( bp                                                                                                    | _mode_nettr        |                                | Special<br>Symbols |
| bp_mode3d_m00 (3D profile of m<br>bp_mode3d_m01 (3D profile of m<br>bp_mode_neff_matrix [Complete mod<br>bp_mode_neffc_0 [Complex effectiv<br>bp_mode_neffc_1 [Complex effectiv<br>bp_mode_neffc_1 [Complex effectiv<br>bp_mode_neffic_1 [Imag part of effective<br>bp_mode_neffic_0 [Imag part of effective<br>bp_mode_neffic_0 [Imag part of effective<br>bp_mode_neffic_0 [Imag part of effective<br>bp_mode_neffic_0 [Imag part of effective<br>bp_mode_neffic_0 [Imag part of effective<br>bp_mode_neffic_0 [Imag part of effective<br>bp_mode_neffic_0 [Imag part of effective<br>bp_mode_neffic_0 [Imag part of effective<br>bp_mode_neffic_0 [Imag part of effective]                                                                                                    | ode m00 A bp.<br>ode m0 Add<br>al effect<br>e index<br>two inde<br>trive inde<br>trive inde<br>trive inde                                                                                                    | mode_nettr         |                                | Special<br>Symbols |
| bp_mode3d_m00 [3D profile of m<br>bp_mode3d_m01 [3D profile of m<br>bp_mode_neffmatrix [Complete mod<br>bp_mode_neffc0 [Complex effectiv<br>bp_mode_neffc1 [Complex effectiv<br>bp_mode_neffc1 [Complex effectiv<br>bp_mode_neffc1 [Imag part of effective<br>bp_mode_neff1 [Imag part of effective<br>bp_mode_neff1 [Imag part of effective<br>mode_neff1 [Imag part of effective]<br>Update Edit meas Deletive                                                                                                    | ode mOl A<br>odd effec<br>e index<br>tive inde<br>ctive inde<br>ctive inde<br>te meassurement<br>te meassurement                                                                                                    | mode_nettr         |                                | Special<br>Symbols |
| bp_mode3d_m00 (3D profile of m<br>bp_mode3d_m01 (3D profile of m<br>bp_mode_neff_matrix [Complete mod<br>bp_mode_neffc_0 [Complex effectiv<br>bp_mode_neffc_1 [Complex effectiv<br>bp_mode_neffc_1 [Complex effectiv<br>bp_mode_neffic_1 [Imag part of effective<br>bp_mode_neffic_1 [Imag part of effective<br>mode_neffic_1 [Imag part of effective<br>mode_neffic_1 [Imag part of effective<br>mode_neffic_1 [Imag part of effective<br>mode_neffic_1 [Imag part of effective<br>mode_neffic_1 [Imag part of effective<br>mode_neffic_1 [Imag part of effective<br>mode_neffic_1 [Imag part of effective<br>mode_neffic_1 [Imag part of effective<br>mode_neffic_1 [Imag part of effective]<br>[Update                                                                                                    | ode m00  Add    bode m0r  Add    all effect  Fremove    re index  Fremove    twe inde  Vering index    twe inde  User measuremer    te meas  User measuremer                                                                                                    | It<br>Accept Rejev | et _                           | Special<br>Symbols |
| bp_mode3d_m00 (3D profile of m<br>bp_mode3d_m01 (3D profile of m<br>bp_mode_netfmatrix [Complex effectiv<br>bp_mode_netfc_0 [Complex effectiv<br>bp_mode_netfc_1 [Complex effectiv<br>bp_mode_netfin_1 [Imag part of effectiv<br>bp_mode_netfin_0 [Imag part of effectiv<br>bp_mode_netfin_0 [Imag part of effectiv<br>mode_netfin_0 [Imag part of effectiv<br>mode_netfin_0 [Imag_ | ode m00  Add    bode m00  Add    la effect  Remove    e index  Remove    two inde  User measurement    te meas  User measurement    New meas  Name:                                                                                                    | Accept             | ct<br>Type Scalar              | Special<br>Symbols |
| bp_mode3d_m00 [3D profile of m<br>bp_mode3d_m01 [3D profile of m<br>bp_mode_neffmatrix [Complex effectiv<br>bp_mode_neffc_0 [Complex effectiv<br>bp_mode_neffc_1 [Complex effectiv<br>bp_mode_neffi_0 [Imag part of effectiv<br>bp_mode_neffi_0 [Imag part of effective<br>bp_mode_neffi_0 [Imag part of effective              | ode m00  Add    jade affecc     e index     ive inde     tive inde     tive inde     tive inde     tive inde     tive inde     tive inde     tive inde     tive inde     te meas  User measurement    New meas  Name:    File:                                                                                                    | t<br>Accept        | ct<br>Type: Scalar<br>Indices: | Special<br>Symbols |
| bp_mode3d_m00  [3D profile of m    bp_mode3d_m01  [3D profile of m    bp_mode_neff  [Complex effective]    bp_mode_neffc_0  [Complex effective]    bp_mode_neffc_1  [Complex effective]    bp_mode_neffc_1  [Complex effective]    bp_mode_neffc_1  [Complex effective]    bp_mode_neffc_1  [Complex effective]    bp_mode_neffc_1  [Imag part of effective]    bp_mode_nefficient  [Imag part of effective]    bp_mode_nefficient  [Imag part of effective]    bp_mode_nefficient  [Imag part of effective]    bp_mode_nefficient  [Imag part of effective]    bp_mode_nefficient  [Imag part of effective]    bp_mode_nefficient  [Imag part of effective]    bp_mode_nefficient  [Imag part of effective]    bp_mode_nefficient  [Imag part of effective]    Update  Edit meas  Deletive]    Type:  Matrix    File: <pre>spreix    indices:  [:,:]    Meaning:  3D profile of mode m00</pre>                                                                                                    | de mOl A<br>dode mOl A<br>lal effec<br>e index<br>vive inde<br>vive inde<br>vie<br>vive inde<br>vive inde<br>vinde<br>vive inde<br>vive inde<br>vive inde<br>vinde vive inde<br>vive inde<br>vi | it                 | ct<br>Type Scalar<br>Indices:  | Special<br>Symbols |

圖十 Measurements 選擇 bp\_mode\_neffr

重複步驟5,其中將變數改為free\_space\_wavelength,Low改為1.5,High改為
 4,Incr.改為0.1,如圖十一,之後開始掃描。

|      | Variable                                   | Active | Туре      | Low | High | Incr. | Steps | Function | Meta |
|------|--------------------------------------------|--------|-----------|-----|------|-------|-------|----------|------|
| free | e_space_wavelengt                          | Y      | Fixed inc | 1.5 | 4    | 0.1   | 26    |          |      |
|      |                                            |        |           |     |      |       |       |          |      |
|      |                                            |        |           |     |      |       |       |          |      |
|      |                                            |        |           |     |      |       |       |          |      |
|      |                                            |        |           |     |      |       |       |          |      |
|      |                                            |        |           |     |      |       |       |          |      |
| dd   | Available symbols:<br>free_space_wavelengt | h 💌    |           |     |      |       |       |          | Up   |

圖十一 Wavelength Scan 設定

7. 掃描完後即可得到此元件成為single-mode時的cutoff wavelength及cutoff core diameter。

## 四、結果分析:

| µmneff          | m=0      | m=1      | m=2      | m=3      | m=4      | m=5     |
|-----------------|----------|----------|----------|----------|----------|---------|
| step_size=10    | 1.450338 | Х        | Х        | Х        | Х        | Х       |
| step_size=5     | 1.452358 | 1.440746 | 1.440649 | Х        | Х        | Х       |
| step_size=2.5   | Х        | Х        | Х        | Х        | Х        | Х       |
| step_size=1.25  | 1.456723 | 1.450983 | 1.450983 | 1.444215 | 1.443786 | 1.44422 |
| step_size=0.625 | 1.456723 | 1.450983 | 1.450983 | 1.444215 | 1.443786 | 1.44422 |

表一 不同 step\_size 下各模態的收斂情形

由此表可知在 step\_size = 10µm 時,在模態 m=0 時就未收斂,因此改變其值, 於是將 step\_size 減半,在模態 m=2 時也未收斂,而在 step\_size = 1.25µm 時,所 有模態發生收斂,為了確保是否真的收斂並再將 step\_size 減半,發現有效折射率 值與 step\_size = 1.25 時相同,所以在 step\_size = 1.25µm 確定收斂。而當 step\_size 在 2.5µm 時,由於程式問題,無法得知到底是否收斂的數據。

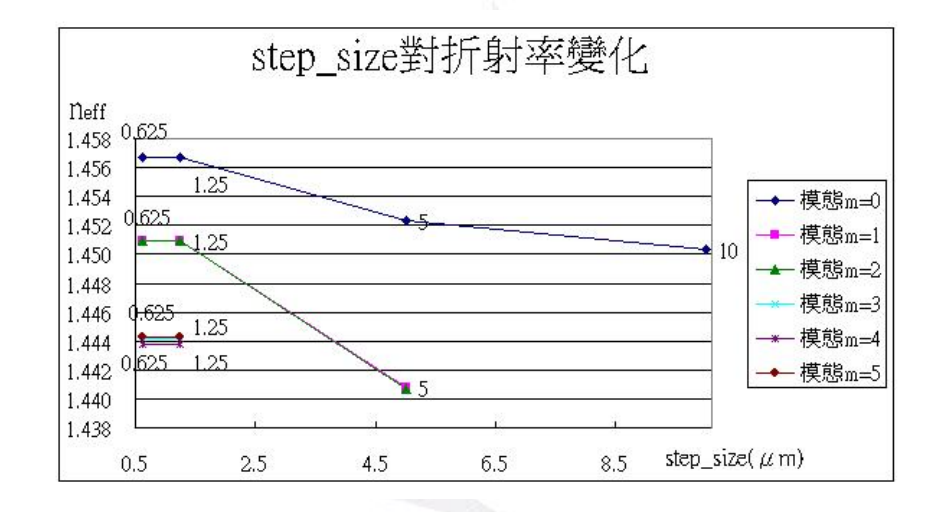

圖十二 是由表一作圖而來, 佐證在收斂時有效折射率是一樣的

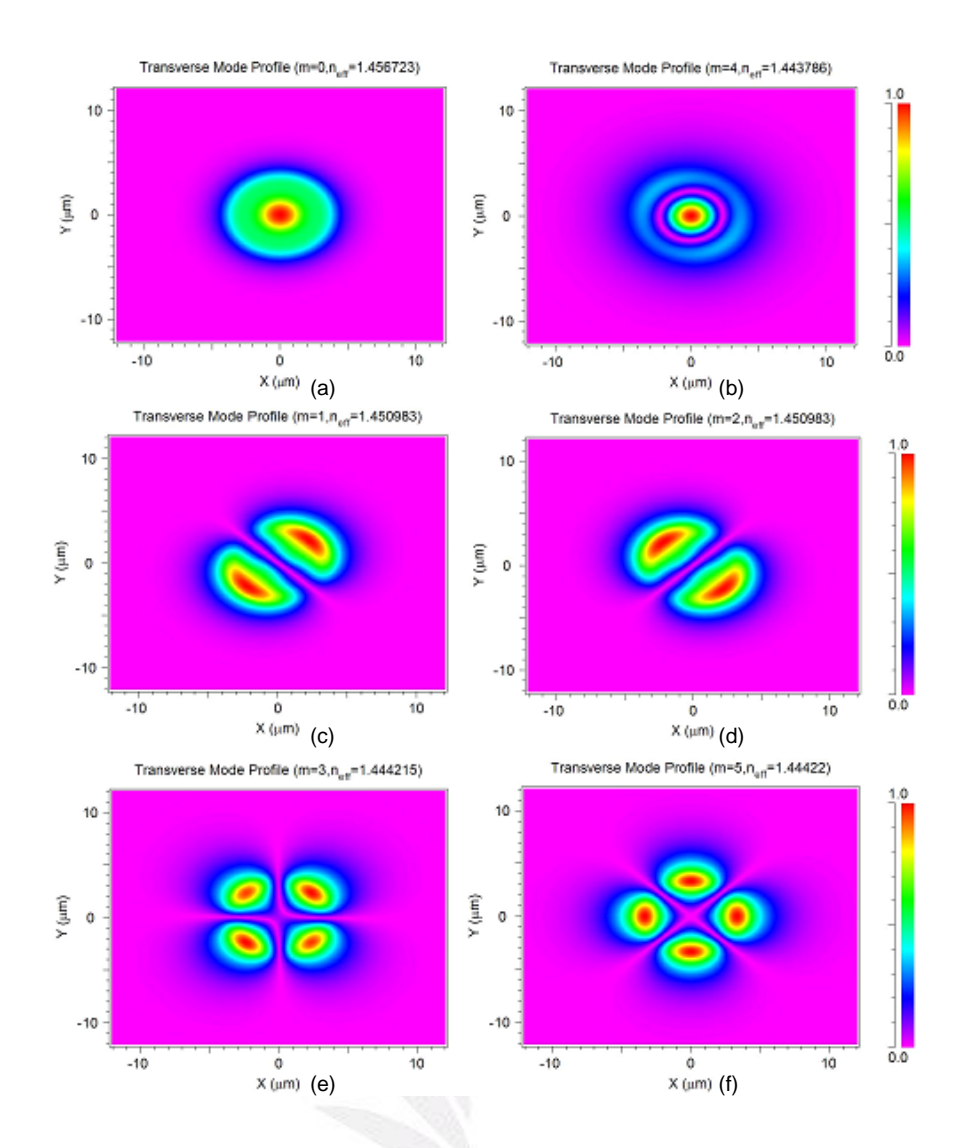

圖十三 各模態的場分佈圖。與收斂時所對應的有效折射率

此圖可看出簡併態在場分佈圖(c)與(d)為簡併,(e)與(f)也為簡併態,因為可看出 其場分佈旋轉了90°。

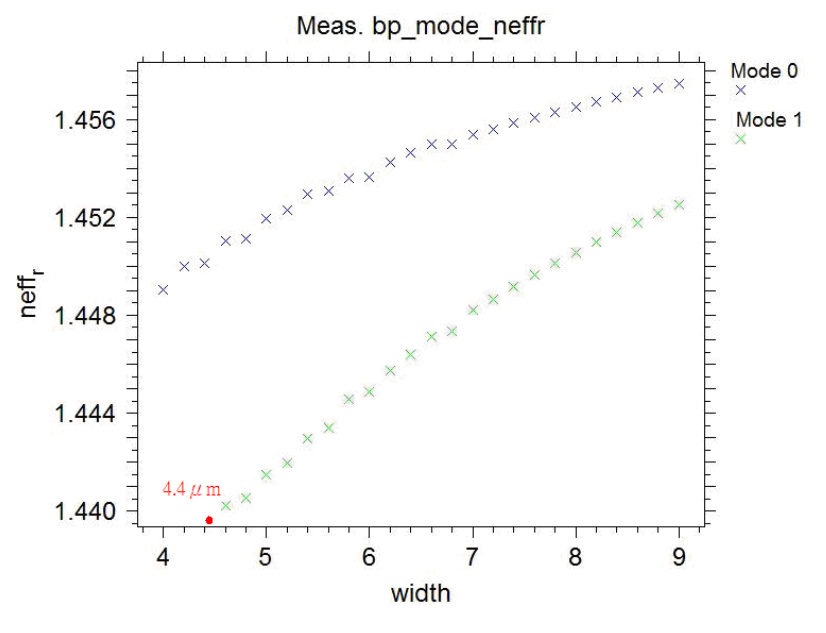

圖十九 設 width 為變數掃瞄出來的圖

使用 Scan 功能掃描出 Mode 0 與 Mode 1 時的 width,由曲線的趨勢可以得出在寬度小於 4.4µm 只有基模的存在。

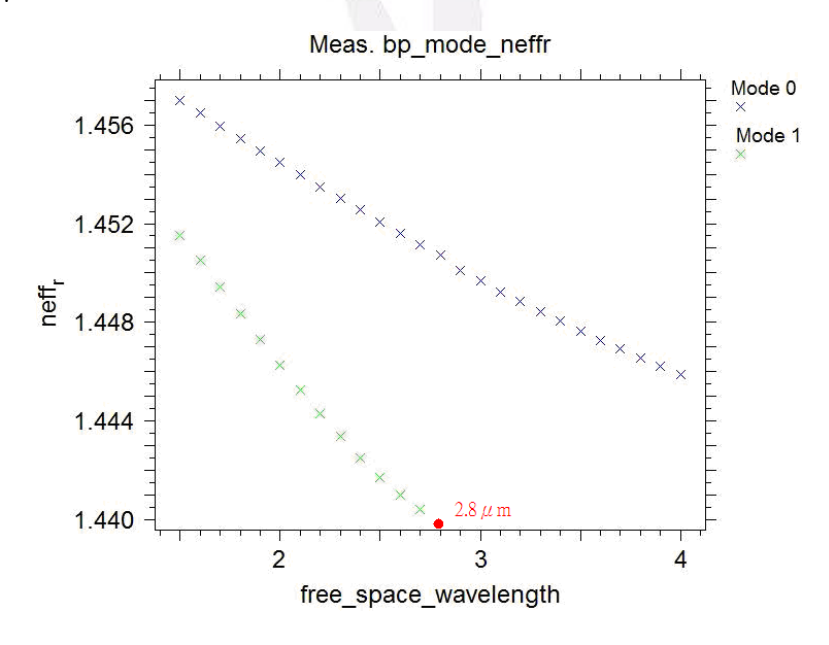

圖二十 設 free\_space\_wavelength 為變數掃瞄出來的圖

使用 Parameter Scan 功能掃描出 Mode 0 與 Mode 1 時的 wavelength,由曲線的趨勢可以得出在波長 2.8 µ m 為截止波長。而 Scan 的參數設定是由較大的範圍與較大的格點先掃描一次,依結果最後才在最接近的值設較密的格點使曲線能較易看出趨勢。

#### 五、結論:

光纖的種類不管是單模光纖、多模光纖或多層光纖只要是步階式的折射率變 化,它的傳遞都是靠光打進兩介質間造成全反射來行進。如果光纖本身所模擬出 的模態會發生未收斂,則打進去光纖的訊號傳遞就不能很完全的傳送到輸出端, 會因為此原因而有所損耗。而當光纖收斂時,總共出現四種模態此與利用公式計 算出來的 V 值再去對應圖二找出四個模態相符,表示此數據無嚴重誤差。

要使多模光纖改變為單模光纖時,可透過改變光纖纖核直徑或改變入射光的 波長,方能轉變為單模光纖,由程式模擬出圖十九與圖二十,曲線的趨勢可得使 其變為單模光纖的參數。所以得到當λ>λ。時可得到只有一個模態在光纖中傳 遞,當 diameter 小於所量測出 4.4μm 時,為單模光纖。

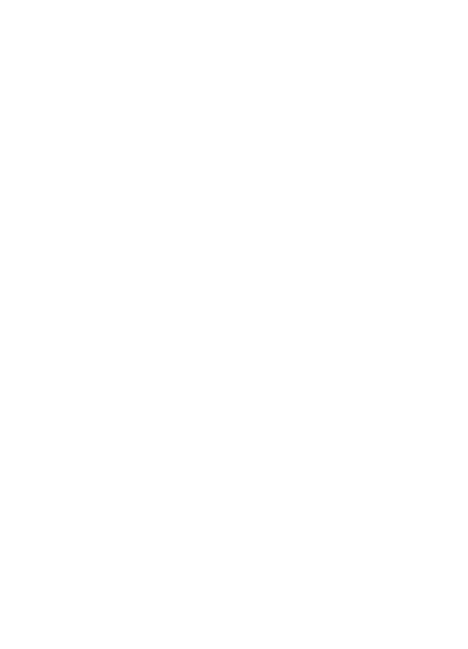

## 參考文獻

[1]BeamPROP 8.1 User Guide

[2]RSoft CAD Environment 8.1 User Guide

[3]Snitzer, E., "Cylindrycal Dielectric Waveguid Modes," J.Opt.Soc.Am 51:491,1961

[4]S.O.Kasap," Optoelectronics and Photonics Principles and Practices"

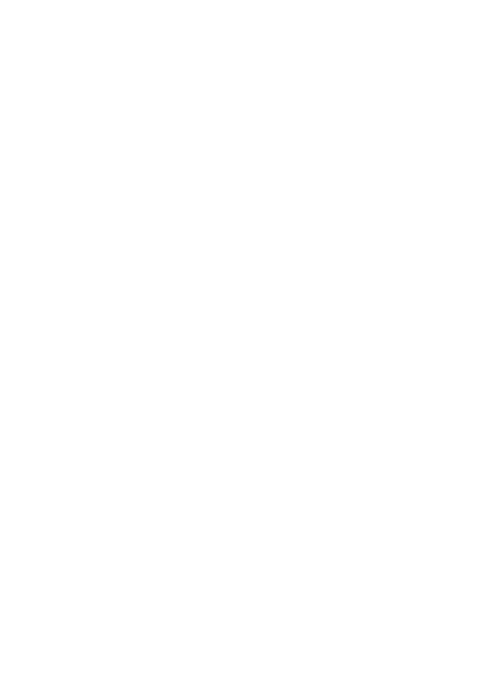